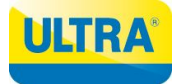

Instrucciones para seleccionar el plan de Mosat a través de la aplicación.

1. Descargue la aplicación desde la AppStore/PlayStore

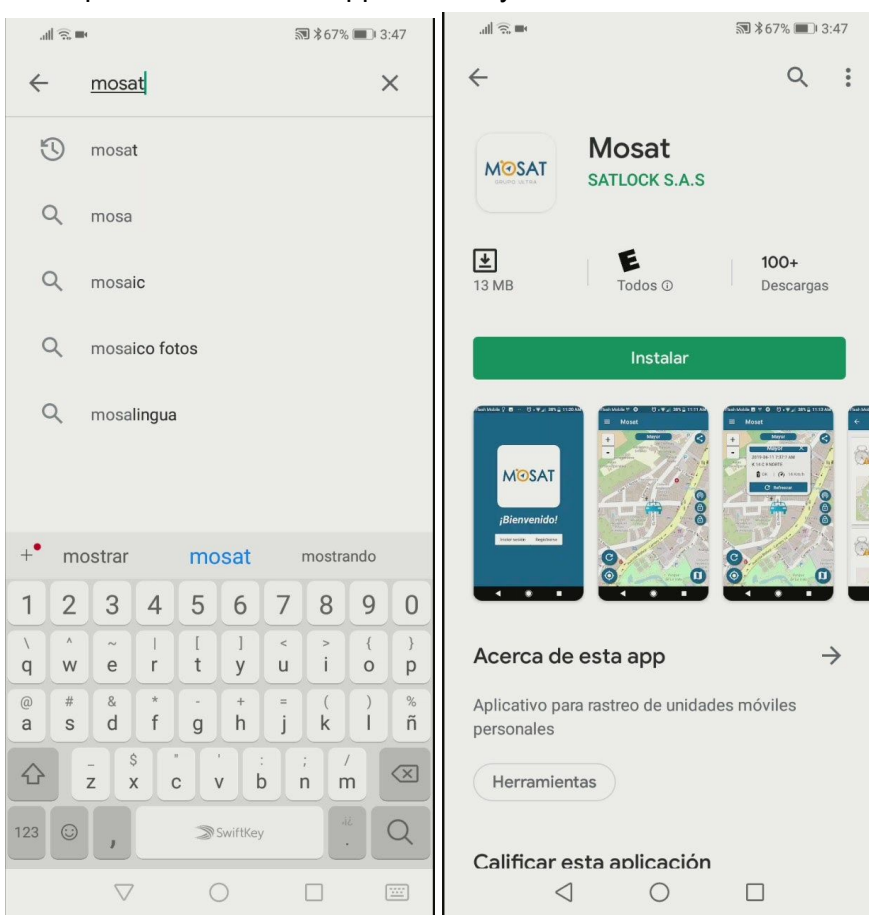

2. Registre una cuenta en la aplicación.

| 三世の言                     | 🔊 \$67% 💷 3:50     | .แล: 🛋 🔊 🕄 🕬 3:50                      |
|--------------------------|--------------------|----------------------------------------|
| ← Registrarse            |                    | ← Registrarse                          |
| Ingresa tu Con           | traseña            | Número de celular<br>3153168703        |
| Contraseña               |                    | Nombres                                |
| Confirma tu contraseña   |                    | Prueba<br>                             |
|                          |                    | Aper<br>Mc                             |
| Términos y con           | Registro           |                                        |
| Acepto los <u>términ</u> | os y condiciones   | Tu cuenta ha sido creada con<br>éxito. |
| ENVIAR                   |                    | Aceptar                                |
| 123456                   | 7890               | Confirma tu contraseña                 |
| <b>q w e r t y</b>       | < > { }<br>u i o p | Términos y condiciones                 |
| asdfgh                   | j k ĺ ñ            | Acepto los términos y condiciones      |
|                          |                    | ENVIAR                                 |
|                          |                    |                                        |

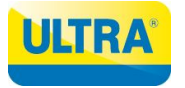

3. Inicie sesión y vincule el Mosat a su cuenta.

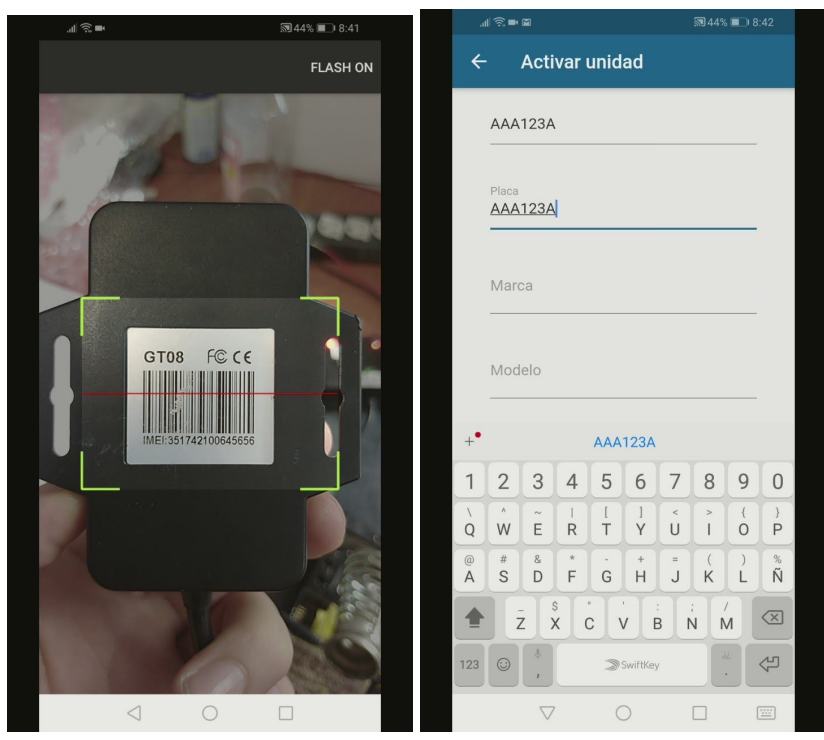

Una vez realice la vinculación cuenta con 24 horas para seleccionar el plan deseado, el cual podrá ser mensual (plan oro) o anual (plan platino).

4. Para generar el pago ingrese a **Menú > Pagos** allí podrá ver los equipos o vehículos los cuales el servicio se encuentre próximo a vencer.

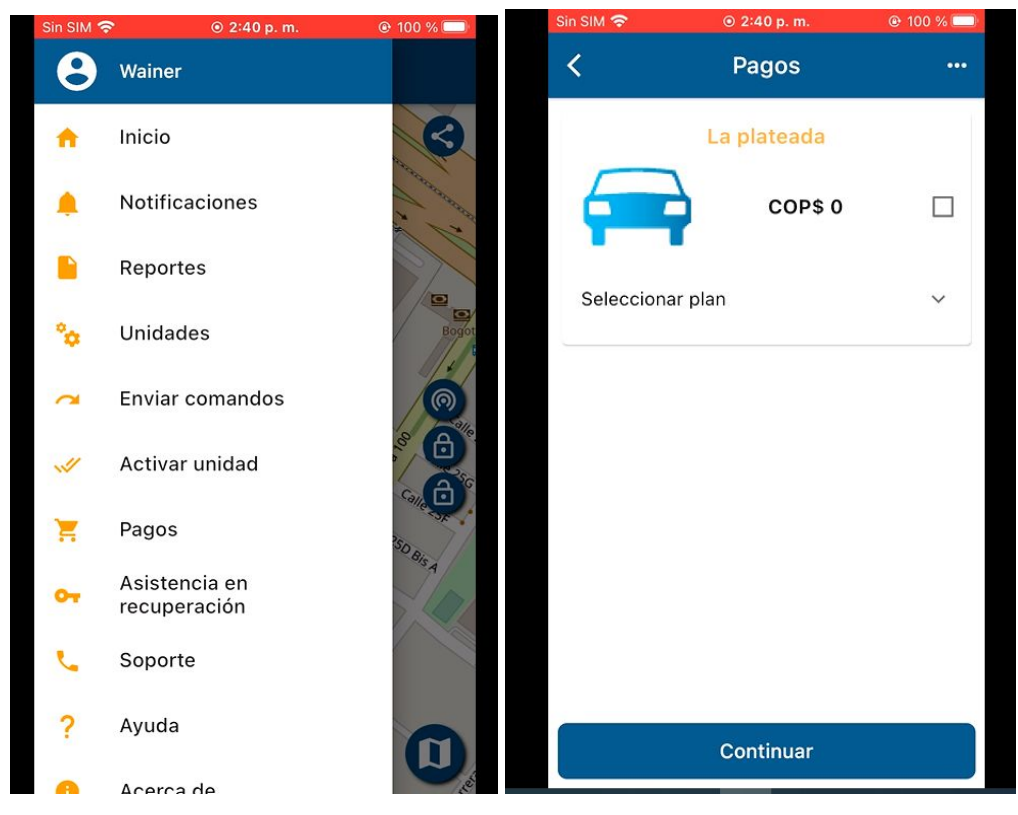

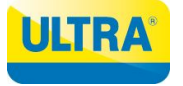

5. Dar click en "**Seleccionar plan**" esto desplegará las opciones de plan que se encuentren disponibles. Una vez se despliegue la lista elija el plan que desee adquirir.

| Sin SIM 🗢                                                                                 | ● 2:40 p. m.                                     | 🕑 100 % 🥅 | Sin SIM 🗢                                                                    | ⊚ 2:40 p. m.                                                  | 🕑 100 % 🥅 |
|-------------------------------------------------------------------------------------------|--------------------------------------------------|-----------|------------------------------------------------------------------------------|---------------------------------------------------------------|-----------|
| <                                                                                         | Pagos                                            |           | <                                                                            | Pagos                                                         |           |
|                                                                                           | La plateada                                      |           |                                                                              | La plateada                                                   |           |
|                                                                                           | COP\$ 0                                          |           |                                                                              | COP\$ 14,90                                                   | 0 🔽       |
| Seleccionar                                                                               | plan                                             | ^         | Selecciona                                                                   | ar plan                                                       | ^         |
| Mosat Pla<br>Precio base:<br>COP\$ 129,00<br>Descripción<br>Incluye servic<br>año         | n Platino<br>10 COP\$ 12<br>plan:<br>cio por (1) | 9,000     | Mosat P<br>Precio bas<br>COP\$ 129<br>Descripcid<br>Incluye ser<br>año       | lan Platino<br>e:<br>000 COP\$ 1<br>in plan:<br>vicio por (1) | 29,000    |
| Mosat Pla<br>Precio base:<br>COP\$ 14,900<br>Descripción  <br>Incluye servic<br>(30) días | n Oro<br>) COP\$ 1<br>plan:<br>cio por treinta   | 4,900     | Mosat P<br>Precio bas<br>COP\$ 14,C<br>Descripcid<br>Incluye se<br>(30) días | lan Oro<br>.e:<br>.00 COP\$<br>in plan:<br>.vicio por treinta | 14,900    |
| Continuar                                                                                 |                                                  |           |                                                                              | Continuar                                                     |           |

 Una vez escoja su plan de click en "Continuar" y seleccione el método de pago. La aplicación lo llevará a la parcela de pagos, una se encuentre allí de click en "Continuar Pago"

| Sin SIM 🛜                                  | ⊚ 2:44 p. m.         | @ 97 % 🔲                                | Sin SIM 🗢 |       |                                                                                                 |                |
|--------------------------------------------|----------------------|-----------------------------------------|-----------|-------|-------------------------------------------------------------------------------------------------|----------------|
| <                                          | Pagos                |                                         | Listo     | ۵     | pagos.utracking.net                                                                             |                |
|                                            | La plateada          |                                         | MOSAT     |       | PAGOS                                                                                           | Pay <b>u</b> ` |
|                                            | COP\$ 14,900         |                                         |           | Datos | de Transacción                                                                                  |                |
| Seleccionar I                              | olan                 | ^                                       |           | Ê     | Código de Referencia de Pago<br>TR-880                                                          |                |
|                                            |                      |                                         |           |       | 6 / 11                                                                                          |                |
| Mosat Plan<br>Precio base:<br>COP\$ 129,00 | n Platino            | 000                                     |           | 6     | Precio a Pagar<br>14900                                                                         |                |
| Descripción  <br>Incluye servic<br>año     | olan:<br>Sio por (1) | ,,,,,,,,,,,,,,,,,,,,,,,,,,,,,,,,,,,,,,, |           |       | 5/11                                                                                            |                |
| Pago                                       |                      |                                         |           | 8     | Descripción de Pago<br>Compra de: Mosat Plan<br>Oro - Incluye servicio<br>por treinta (30) días |                |
| Payu                                       |                      |                                         |           |       |                                                                                                 |                |
| Total: COP                                 | \$ 14,900            | Pagar                                   |           |       | CONTINUAR PAGO                                                                                  |                |
|                                            |                      |                                         | <         |       | > ①                                                                                             |                |

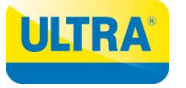

 Ingrese los datos que le solicite el formulario y de click en el botón "Pagar". Recuerde verificar los datos ya que estos servirán para generar su factura de ese momento en adelante.

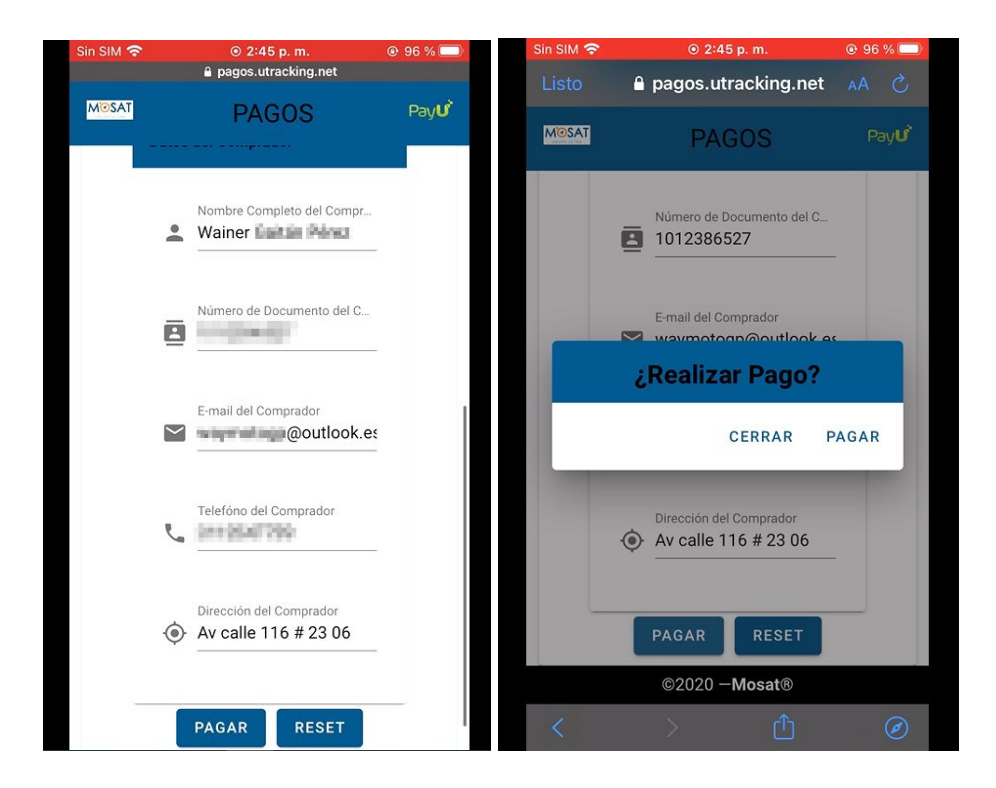

8. Seleccione la forma de pago que prefiera y genere el pago, según como lo seleccionó.

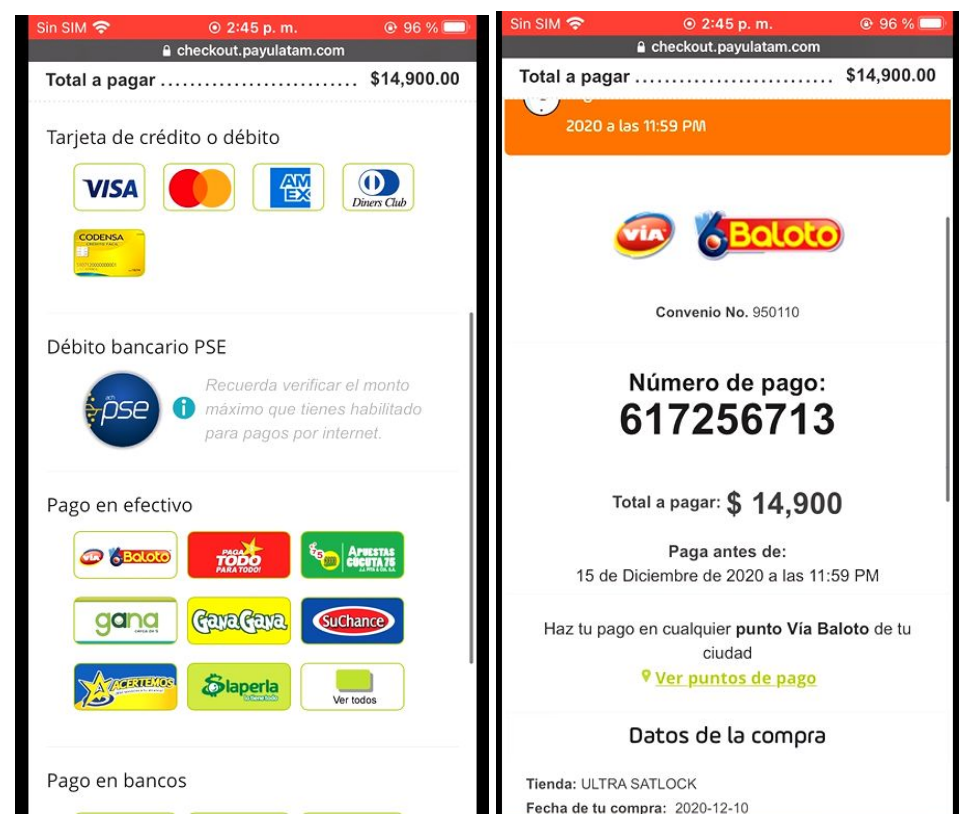

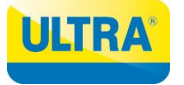

- 9. Recuerde que una vez realice el pago por cualquiera de los medios elegidos podría tardar entre 1 minuto a 3 horas en cargarse al sistema y reflejarse en la aplicación.
- 10. Podrá visualizar todas sus facturas ingresando a su perfil de usuario dando click en el botón "**Historial de pago**"

| Sin SIM 奈                             | ⊚ 2:47 p. m.                   | 95 %  95 | Sin SIM 🗢                                                                                                    | ⊙ 2:48 p. m.                                                                                                    |           |
|---------------------------------------|--------------------------------|----------|----------------------------------------------------------------------------------------------------|----------------------------------------------------------------------------------------------------|-----------|
| <                                     | Perfil                         | 1        | <                                                                                                    | Historial de pago                                                                                                    | =         |
| Usuario                               | Información básica             |          | 2020-12<br>Total: CO<br>La platea<br>Incluye so<br>Id Transa                                                           | <b>-10 14:44:51</b><br>P\$ 14,900<br>da - Mosat Plan Oro -<br>ervicio por treinta (30) día<br>cción: 880                                                                             | ∽<br>s    |
| Número de o<br>Nombres<br>Wainer      | zelular                        |          | 2020-12<br>Total: CO<br>La platea<br>Incluye se<br>Id Transa                                                           | <b>-10 14:29:47</b><br>P\$ 14,900<br>da - Mosat Plan Oro -<br>ervicio por treinta (30) día<br>cción: 879                                                                             | s         |
| Apellidos<br>Gaitán Pé<br>Correo para | notificaciones<br>D@outlook.es |          | 2020-11<br>Total: CO<br>La platea<br>Incluye so<br>Id Transa<br>2020-11-12<br>Estado tran<br>2020-11-12<br>Estado tran | -17 15:19:02<br>P\$ 24,400<br>da - Mosat Plan Oro -<br>ervicio por treinta (30) día<br>cción: 673<br>7 17:00:04<br>hsacción: Procesado<br>7 15:19:02<br>hsacción: Transacción creada | s         |
|                                       |                                |          | 2020-11-13<br>Estado trai<br>2020-11-13<br>Estado trai                                                                 | 7 15:22:00<br>nsacción: Formulario de pago<br>7 16:50:17<br>nsacción: Aprobado                                                                                                    | o abierto |
|                                       | Historial de pago              |          |                                                                                                    |                                                                                                    |           |

11. Si desea conocer la fecha de vencimiento del plan, ingrese a **Menú > Unidades** allí se ven las fechas de vencimiento del plan de su vehículo.

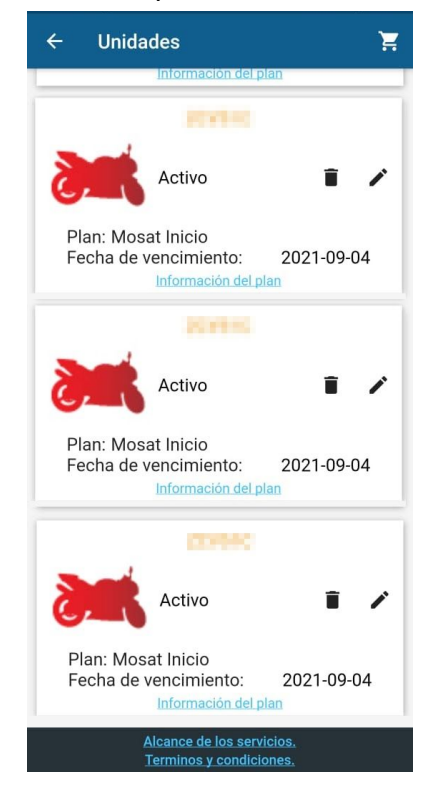

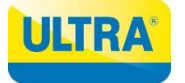

**Nota:** Tenga en cuenta que su servicio vence, pasados ocho días la Sim Card se inhabilitará y se generará un costo de reconexión.